## **Telkom University**

## **DAFTAR GAMBAR**

| Gambar 3. 1 Rich Picture               | 7  |
|----------------------------------------|----|
| Gambar 3. 2 Use Case Diagram           | 9  |
| Gambar 3. 3 Activity Diagram           | 12 |
| Gambar 3. 4 Alur Sistem                | 14 |
| Gambar 3. 5 Jira Software              | 16 |
| Gambar 3. 6 <i>Dbeaver</i>             | 16 |
| Gambar 3. 7 Postman                    | 17 |
| Gambar 3. 8 Swagger                    | 17 |
| Gambar 3. 9 Google Sheet               | 18 |
| Gambar 3. 10 Gather Town               | 18 |
| Gambar 4. 1 <i>Login</i>               | 19 |
| Gambar 4. 2 Menu Kemitraan             | 20 |
| Gambar 4. 3 Input Nomor Permohonan     | 20 |
| Gambar 4. 4 Klik <i>Icon Mata</i>      | 21 |
| Gambar 4. 5 Klik Isi Catatan Notadinas | 21 |
| Gambar 4. 6 Input Nilai LKPM           | 22 |
| Gambar 4. 7 Input Nilai Kurs           | 22 |
| Gambar 4. 8 Input Catatan Notadinas    | 23 |
| Gambar 4. 9 Klik Button Save           | 23 |
| Gambar 4. 10 Klik Lihat Draft Cover    | 24 |
| Gambar 4. 11 Tampilan Draft Cover      | 24 |
| Gambar 4. 12 Input Huruf Nilai LKPM    | 25 |
| Gambar 4. 13 Input Simbol Nilai LKPM   | 25 |
| Gambar 4. 14 Input Huruf Nilai Kurs    | 26 |
| Gambar 4. 15 Input Simbol Nilai Kurs   | 26 |
| Gambar 4. 16 Input Angka Isi Catatan   | 27 |
| Gambar 4. 17 Input Simbol Isi Catatan  | 27 |